# **Questions fréquentes**

## Points bruts sur la liste de résultats

La question la plus fréquente que nous recevons au support est : "Les points bruts ne sont pas corrects".

La réponse est la suivante : dans 99,9 % des cas, c'est l'effet de la compensation CR

### **CR** compensation Explications

Lisez aussi ici : Compensation CR

#### Déductions ajustées - exemples

#### Quels départs sont en jeu

Vérifiez d'abord quels départs sont en jeu. Pour cela, vous avez plusieurs possibilités. Le plus rapide est certainement de dresser une liste des **Liste de départ avec la couleur du tee** d'imprimer la carte de départ. Lors de l'impression de la liste de départ, passez à Couleur du Tee et vous verrez alors sur la liste de départ qui est de quelle couleur de départ.

#### Vérifier les réglages des départs

Régler les limites HCP des départs départs individuels pour chaque joueur Junior par année de naissance du green

#### Erreur fréquente HCP limite des départs

Par exemple, la limite HCP des départs est réglée de cette manière :

| Abschlag-E   | inteilung für | Herren:        | Abschlag-E            | Abschlag-Einteilung für Damen: |        |         |  |
|--------------|---------------|----------------|-----------------------|--------------------------------|--------|---------|--|
|              | bis:          |                |                       | bis:                           |        |         |  |
|              | bis:          |                |                       | bis:                           |        | Approch |  |
|              | bis:          |                |                       | bis:                           |        |         |  |
| $\checkmark$ | bis:          | 36.0           | $\checkmark$          | bis:                           | 36.0   |         |  |
|              | bis:          |                |                       | bis:                           |        |         |  |
|              | bis:          |                |                       | bis:                           |        |         |  |
|              | bis:          |                |                       | bis:                           |        |         |  |
|              | bis:          |                |                       | bis:                           |        |         |  |
|              | alle d        | arüber         |                       | alle di                        | arüber |         |  |
|              |               |                | 1. Runde              |                                | •      |         |  |
| verwendete   | en Abschläge  | aktivieren und | bei Bedarf eine Hcp-O | Grenze                         |        |         |  |

Cela signifie que tous les hommes jusqu'à STV 36 sont comptés par JAUNE. S'il n'y a qu'un seul joueur dans le tournoi, par exemple avec un HCP de 37, il sera compté de **HOMMES ROUGE** car PC CADDIE prend alors le prochain départ pour les hommes qui peut être trouvé au-dessus de 36.

Cela a d'énormes conséquences sur la compensation des CR et donc sur les points bruts sur la liste des résultats !

Corrigez ! Assurez-vous que TOUS les joueurs sont calculés à partir de JAUNE (si cela doit être le cas selon l'avis de compétition) :

|              | <u> </u>    |                | E Kosciliag e         | Abschlag-Einteilung für Damen: |        |         |  |
|--------------|-------------|----------------|-----------------------|--------------------------------|--------|---------|--|
|              | bis:        |                |                       | bis:                           |        |         |  |
|              | bis:        |                |                       | bis:                           |        | Abbruch |  |
|              | bis:        |                |                       | bis:                           |        |         |  |
| $\checkmark$ | bis:        | 36.0           | $\checkmark$          | bis:                           | 36.0   |         |  |
|              | bis:        |                |                       | bis:                           |        |         |  |
|              | bis:        |                |                       | bis:                           |        |         |  |
|              | bis:        |                |                       | bis:                           |        |         |  |
|              | bis:        |                |                       | bis:                           |        |         |  |
|              | alle da     | arüber         |                       | alle di                        | arüber |         |  |
|              |             |                | 1. Runde              |                                | Ŧ      |         |  |
|              | o Abschläge | aktivieren und | hei Bedarf eine Hro-( | renze                          |        |         |  |

Réimprimez la liste des résultats !

#### Erreur fréquente départs individuels

Ici, il suffit qu'un senior parte de BLEU ou qu'un jeune parte de ROUGE pour avoir de grandes répercussions sur les points bruts sur la liste de résultats par la compensation des CR.

C'est la manière la plus rapide de voir si un joueur a un drive individuel. Regardez dans votre éditeur

de jeu (c'est là que vous créez les listes de départ 😌 ) :

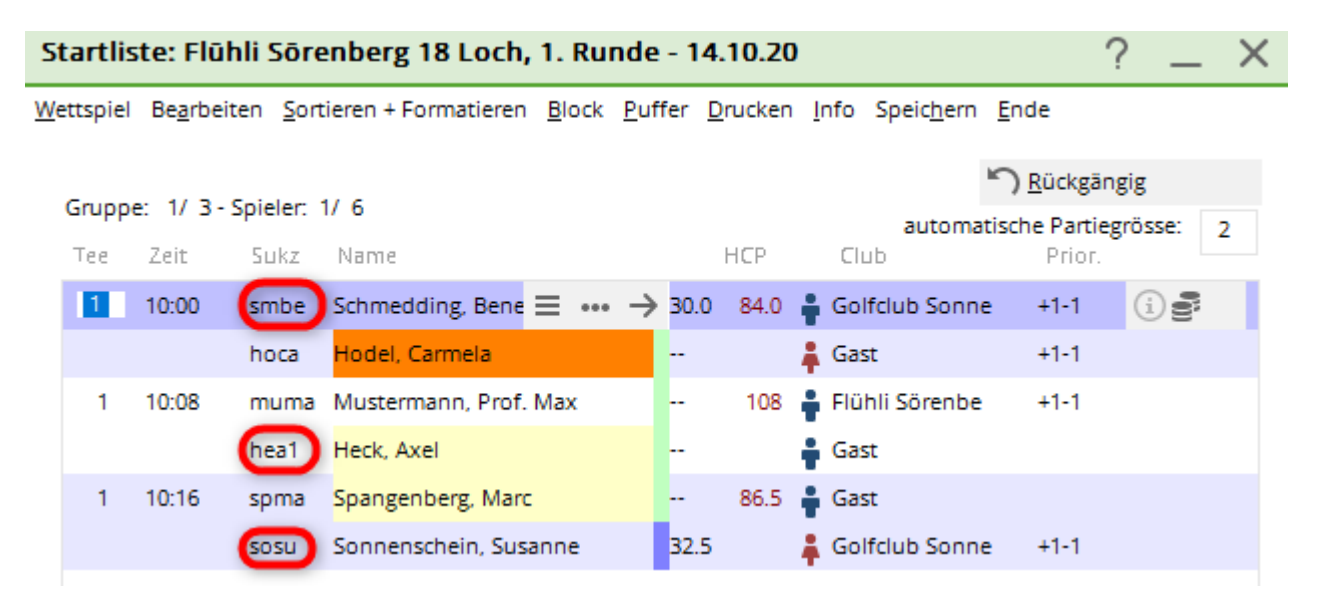

Les codes de recherche des joueurs sont toujours composés de 4 chiffres. Si vous voyez un point et une autre lettre derrière l'abréviation de recherche à 4 chiffres, cela signifie qu'un abattement individuel a été réglé ici. Dans cet exemple, il s'agit de .B pour BLEU, .R pour ROUGE et .J pour JUNIOR (vert). Vous pouvez également voir la signification en cliquant sur le "i" dans la ligne du joueur.

### Suivi de la compensation des CR

#### Quelles sont les valeurs CR en jeu

Si vous savez à partir de quels départs on joue, veuillez consulter le tableau des Course Ratings : → au parcours sélectionné dans le tournoi / aux valeurs CR qui sont en jeu. Instructions : imprimer le tableau des ratings

<u>Exemple de compensation de CR</u>: Nous supposons que nous avons les départs suivants en jeu :

- Hommes JAUNE : CR 72,9
- Femmes ROUGE : CR 75,6

Entre 72,9 et 75,6, la différence est de 2,7 - arrondi mathématiquement, cela fait 3 Comme la valeur 75,6 est plus élevée (donc considérée comme plus difficile) et qu'il s'agit dans notre exemple d'un départ de dames, les dames peuvent se voir ajouter jusqu'à 3 points (compensation CR) dans le brut de la liste de résultats.

La décision d'ajouter 0, 1, 2 ou 3 points à une dame est prise en fonction des résultats individuels sur ces trous les plus difficiles, du parcours défini dans le tournoi.

Consultez les données du parcours : Données du parcours

Vérifiez quels sont les trous les plus difficiles. Dans notre exemple, les trois trous les plus difficiles sont le 7, le 13 et le 5 :

| Platzdaten          | Platzdaten: GC Flühli-Sörenberg - 1 X |                  |       |         |                     |  |  |  |  |
|---------------------|---------------------------------------|------------------|-------|---------|---------------------|--|--|--|--|
| <u>N</u> ame<br>ID: | 18 Loch Pla<br>Club: 041              | atz<br>0056 Anla | ge:   | SSS:    | <b>√</b> <u>о</u> к |  |  |  |  |
|                     | Version:                              |                  |       |         | 💮 Intranet          |  |  |  |  |
| 0/10                | 11/10                                 | 13/14            | 15/16 | 17/10   | [] <u>K</u> opieren |  |  |  |  |
| Par/Vorgabe         | 1/2                                   | 3/4              | 5/6   | 7/8     |                     |  |  |  |  |
|                     |                                       |                  |       |         | <u>L</u> ochnamen   |  |  |  |  |
|                     |                                       |                  |       |         | Soll <u>z</u> eiten |  |  |  |  |
| Loch Par            | Vor                                   | gabe Loch        | Par   | Vorgabe | Sper: Par/Hop       |  |  |  |  |
| 1. 5                | 4                                     | 4 10.            | 3     | 8       | эрег. Райнср        |  |  |  |  |
| 2. 4                | - 7                                   | 7 11.            | 4     | 17      |                     |  |  |  |  |
| 3. 4                | 1                                     | 3 12.            | 3     | 11      |                     |  |  |  |  |
| 4. 3                | 1                                     | 6 13.            | 5     | 3       |                     |  |  |  |  |
| 5. 4                | . 1                                   | 1 14.            | 4     | 6       | _                   |  |  |  |  |
| 6. 3                | 1                                     | 0 15.            | 4     | 9       | 📥 Drucken 🛛 F8      |  |  |  |  |
| 7. 5                | 2                                     | 2 16.            | З     | 12      |                     |  |  |  |  |
| 8. 4                | . 5                                   | 5 17.            | 4     | 15      |                     |  |  |  |  |
| 9. 4                | . 1                                   | 4 18.            | 3     | 18      |                     |  |  |  |  |
| Out                 | 36                                    | In               | 33    |         |                     |  |  |  |  |
| 18-Löcher           | r-Platz                               | ▼ Tot            | 69    |         | X Abbruch           |  |  |  |  |

Regardez ensuite les résultats individuels éventuellement peu clairs, lors de la **Saisie des résultats**. Qu'est-ce que les dames avec les points bruts les plus élevés sur la liste de résultats ont joué sur les trois trous les plus difficiles ?

#### Dans l'exemple, nous supposons:

- La dame 1 a 26 points bruts sur la liste, alors qu'elle n'a joué que 23 points (différence 3).
- La dame 2 a 18 points bruts sur la liste, alors qu'elle n'a joué que 16 points (différence 2).

**Résultat de la dame 1**Elle a déjà joué des points bruts sur les 3 trous les plus difficiles et reçoit donc 1 point supplémentaire pour chacun des 3 trous, ce qui fait 3 !

| Ergebni          | sse: I                        | Flūh   | li Sōr | enberg      | g 18 L                    | och - 14.1      | 0.20   |       |       |                 |     | ?                                     | ×   |
|------------------|-------------------------------|--------|--------|-------------|---------------------------|-----------------|--------|-------|-------|-----------------|-----|---------------------------------------|-----|
| Schmedo          | Schmedding, Benedikt (smbe) G |        |        | Golfclub So | )Ifclub Sonnenhof 30.0 /. |                 |        |       | 23    | ● ≡<br>1. Runde | +   |                                       |     |
| <u>E</u> rgebnis | -Тур                          |        | Lo     | chergeb     | nisse                     |                 |        |       |       |                 | •   | Spieler                               | •   |
|                  |                               |        |        |             |                           |                 |        |       |       |                 |     | smbe                                  |     |
| Loch             | Par                           | vv     | Score  | Bru         | Net                       | Loch            | Par    | vv    | Score | Bru             | Net | 4/6                                   |     |
| 1.               | 5                             | "      | 7      | 0           | 2                         | 10.             | 3      | 1     | 8     | 0               | 0   | Sichern                               |     |
| 2.               | 4                             | 7      | 6      | 0           | 1                         | 11.             | 4      | 1     | 6     | 0               | 1   |                                       |     |
| З.               | 4                             | 1      | 6      | 0           | 1                         | 12.             | 3      | 7     | 5     | 0               | 1   | <ul> <li>) R<u>ü</u>ckgäng</li> </ul> | ig  |
| 4.               | 3                             | 1      | 6      | 0           | 0                         | 13.             | 5      | -//   | 7     | 0               | 2   | 10 Teamwert                           | ung |
| 5.               | 4                             | //     | 5      | 1           | з                         | 14.             | 4      | 1     | 8     | 0               | 0   | 🔟 Re <u>s</u> et                      |     |
| 6.               | 3                             | 7      | 7      | 0           | 0                         | 15.             | 4      | 7     | 6     | 0               | 1   | ••• Pers-Ed <u>i</u> t                | F7  |
| 7.               | 5                             | - //   | 6      | 1           | 3                         | 16.             | 3      | -7    |       | 0               | 0   | 📥 Drucken                             | F8  |
| 8.               | 4                             | -//    | 7      | 0           | 1                         | 17.             | 4      | 7     | 5     | 1               | 2   | ) <u>V</u> orlesen                    | ≡   |
| 9.               | 4                             | 1      | 6      | 0           | 1                         | 18.             | З      | 1     | 6     | 0               | 0   | > Nächster                            | F9  |
| Out              | 36                            | 13     | 56     | 2           | 12                        | In              | 33     | 10    | 57    | 1               | 7   | Leader                                | F11 |
| SSS -1           |                               |        |        |             |                           | Tot             | 69     | 23    | 113   | 3               | 19  |                                       |     |
| ° Stra           | fschlä                        | ge / S | techen |             |                           | (i) <u>R</u> ec | hnen / | Statu | IS    |                 |     |                                       |     |
|                  |                               |        |        |             |                           |                 |        |       |       |                 |     | 📑 Ende                                |     |

Résultat de la dame 2: Ici, veuillez regarder attentivement).

- Trou 5 : Elle a joué un 7 et a marqué 0 point. Si l'on imagine qu'elle aurait eu besoin d'un coup de moins, cela ferait toujours 0 point, elle ne reçoit donc aucun point brut en plus sur ce trou !
- Trou 7 : Ici, elle a déjà des points bruts et reçoit aussi 1 point brut en plus.
- Trou 17 : Elle a de nouveau joué un 7, mais sur ce trou, avec 1 coup de moins, elle aurait déjà reçu 1 point brut, elle reçoit donc ici 1 point brut en plus lors de la compensation des CR.

| Ergebni          | sse:                       | Flūh   | li Sōr | enberg  | g 18 L           | och - | 14.10          | <b>).20</b> |        |          |     |            |                 | ?                  | $\times$ |
|------------------|----------------------------|--------|--------|---------|------------------|-------|----------------|-------------|--------|----------|-----|------------|-----------------|--------------------|----------|
| Schmedo          | edding, Benedikt (smbe) Go |        |        | Golfclu | lfclub Sonnenhof |       |                |             | 30.0 / | 30.0 /23 |     | ≡<br>Runde | •               |                    |          |
| <u>E</u> rgebnis | s-Typ                      |        | Lo     | chergeb | nisse            |       |                |             |        |          |     | •          | <b>€</b><br>smb | Spieler            | •        |
| Loch             | Par                        | vv     | Score  | Bru     | Net              | L     | .och           | Par         | vv     | Score    | Bru | Net        |                 | 4/6                |          |
| 1.               | 5                          | //     | 7      | 0       | 2                |       | 10.            | 3           | 1      | 8        | 0   | 0          |                 | Tichern            |          |
| 2.               | 4                          | 1      | 6      | 0       | 1                |       | 11.            | 4           | 1      | 6        | 0   | 1          | × -             | Sichern            |          |
| З.               | 4                          | 1      | 6      | 0       | 1                |       | 12.            | 3           | 1      | 5        | 0   | 1          | 5               | R <u>ü</u> ckgäng  | ig       |
| 4.               | 3                          | ,      | 6      | 0       | 0                |       | 13.            | 5           | 11     | 7        | 0   | 2          | <u>.</u>        | <u>F</u> eamwert   | ung      |
| 5                | 4                          |        | 5      | 1       | 3                |       | 14             | 4           | 1      | 8        | 0   |            | ١<br>Ш          | Re <u>s</u> et     |          |
| 5                | 3                          |        | 7      |         | 0                |       | 15             | 4           | ,      | 6        | 0   | 1          | ***             | Pers-Ed <u>i</u> t | F7       |
| 7.               | 5                          | - //   | 6      | 1       | 3                | )     | 16.            | 3           | 1      |          | 0   | 0          |                 | <u>D</u> rucken    | F8       |
| 8.               | 4                          | - 11   | 7      | 0       | 1                |       | 17.            | 4           | 1      | 5        | 1   | 2          |                 | <u>/</u> orlesen   | ≡        |
| 9.               | 4                          | 7      | 6      | 0       | 1                |       | 18.            | з           | 7      | 6        | 0   | 0          | >               | Nächster           | F9       |
| Out              | 36                         | 13     | 56     | 2       | 12               |       | In             | 33          | 10     | 57       | 1   | 7          |                 | eader              | F11      |
| SSS -1           |                            |        |        |         |                  |       | Tot            | 69          | 23     | 113      | 3   | 19         |                 |                    |          |
| ° Stra           | fschlä                     | ge / S | techen |         |                  | (i    | ) <u>R</u> ech | nnen /      | Statu  | IS       |     |            |                 |                    |          |
|                  |                            |        |        |         |                  |       |                |             |        |          |     |            | Ð               | Ende               |          |

CONSEIL Si quelque chose ne devait toujours pas être clair avec les points bruts sur votre liste de résultats, n'hésitez pas à contacter notre support. Nous vérifierons alors pour vous d'autres paramètres, par exemple des niveaux de difficulté différents pour les différents départs, etc.

## Résultat net du jeu au compte-gouttes

La liste des scores nets au compte-gouttes suscite toujours des questions en raison de la compensation du par. C'est pourquoi nous l'expliquons ici à l'aide d'un exemple.

## Valeurs de par dans les données du parcours

Les valeurs de par sont indiquées dans les données du parcours, et sont déterminées sur la base de la longueur du tee par l'équipe de rating des associations de golf.

Il peut y avoir des valeurs de par différentes sur le même trou à des départs différents. Lisez à ce sujet, par exemple, les prescriptions et règles de jeu de la DGV, concernant les longueurs (mètres) des trous pour les dames et les hommes.

Examinez les données suivantes du parcours. Nous considérons le trou 9, qui est ici un par 4.

| Platzda             | ten:    | GC Flū          | hli-Sōre           | nberg | - 1   |         | ×                   |
|---------------------|---------|-----------------|--------------------|-------|-------|---------|---------------------|
| <u>N</u> ame<br>ID: |         | 18 Loc<br>Club: | h Platz<br>0410056 | Anla  | ge:   | SSS:    | <b>√</b> <u>о</u> к |
|                     |         | Version         | :                  |       |       |         | () Intranet         |
|                     |         |                 | -                  |       |       |         | 습 <u>K</u> opieren  |
| 9/10                |         | 11/12           | 13/14              | 4     | 15/16 | 17/18   |                     |
| Par/Voi             | rgabe   | 1/2             | 3/4                |       | 5/6   | 7/8     | <u>L</u> ochnamen   |
|                     |         |                 |                    |       |       |         | Soll <u>z</u> eiten |
| Loch                | Par     |                 | Vorgabe            | Loch  | Par   | Vorgabe |                     |
| 1.                  | 5       |                 | 4                  | 10.   | 3     | 8       | Spez: Par/Hcp       |
| 2.                  | 4       |                 | 7                  | 11.   | 4     | 17      |                     |
| З.                  | 4       |                 | 13                 | 12.   | 3     | 11      |                     |
| 4.                  | З       |                 | 16                 | 13.   | 5     | 3       |                     |
| 5.                  | 4       |                 | 1                  | 14.   | 4     | 6       |                     |
| 6.                  | 3       |                 | 10                 | 15.   | 4     | 9       | Drucken F8          |
| 7.                  | 5       |                 | 2                  | 16.   | 3     | 12      |                     |
| 8.                  | 4       |                 | 5                  | 17.   | 4     | 15      |                     |
| 9.                  | 4       | $\supset$       | 14                 | 18.   | 3     | 18      |                     |
| Out                 |         | 36              |                    | In    | 33    |         |                     |
| 18-L                | öcher-l | Platz           | Ŧ                  | Tot   | 69    |         | × Abbruch           |
|                     |         |                 |                    |       |       |         |                     |

Si vous cliquez ensuite sur *HCP/PAR spécifique* et modifiez (visitez) le départ BLANC pour hommes, vous verrez que le trou 9 est un par 5 (car le départ blanc est trop long pour un par 4).

| Für welches Tee möchter<br>abweichende Werte eintra                                                                                                    | n Sie<br>Igen?                                       |    |  |
|----------------------------------------------------------------------------------------------------|------------------------------------------------------|----|--|
| Meisterschaftsabschläge<br>Hintere Abschläge Herren<br>Hintere Standardabschläge Herren<br>Hintere Standardabschläge Damen<br>Mittlere Abschläge Herren<br>Mittlere Abschläge Damen<br>Vordere Standardabschläge Herren<br>Vordere Standardabschläge Damen<br>Vordere Abschläge Herren<br>Junioren Abschläge Herren | WEISS<br>GELB<br>BLAU<br>BLAU<br>ROT<br>ROT<br>GRUEN |    |  |
| Spezielle Abschlagdaten be                                                                                                    | arbeiten                                             | F7 |  |

| A | bweich | ende We             | rte für Par | und Hcp-Ver | teilung |     | × |
|---|--------|---------------------|-------------|-------------|---------|-----|---|
|   |        |                     |             |             |         |     |   |
|   | Gel    | ben Sie bi          |             |             |         |     |   |
|   | Tra    | gen Sie n<br>ein un |             |             |         |     |   |
|   | Loch   | Par                 | Нср         | Loch        | Par     | Нср |   |
|   | 1      |                     | 5           | 10          |         | 6   |   |
|   | 2      |                     | 3           | 11          |         | 16  |   |
|   | 3      |                     | 7           | 12          |         | 8   |   |
|   | 4      |                     | 13          | 13          |         | 18  |   |
|   | 5      |                     | 11          | 14          |         | 10  |   |
|   | 6      |                     | 9           | 15          |         | 4   |   |
|   | 7      |                     | 17          | 16          |         | 14  |   |
|   | 8      |                     | 1           | 17          |         | 2   |   |
|   | 9      | 5                   | 15          | 18          |         | 12  |   |
|   |        |                     |             |             |         |     |   |

## Réglage de la compensation de par

La compensation du par est définie par défaut dans tous les tournois. Vous trouverez le réglage dans le masque de saisie principal du tournoi, directement à côté de la forme de jeu sous **Spécial** 

| Ausschreibung —      |                |                    |           |                         |
|----------------------|----------------|--------------------|-----------|-------------------------|
| HCP-Grenze           | Meldung        | Rechnen            | 1         | Hcp- <u>F</u> aktor 3/4 |
| <u>S</u> pielform    | Einzel         |                    | •         | Details                 |
| <u>Z</u> ählweise    | Stroke Play    |                    |           |                         |
|                      |                |                    |           | (i) Informationen       |
| Stechen              | Schwerste/Leic | hteste             | •         | 9, 6, 3, 2, 1           |
| Blind-H <u>o</u> le  | Ja 💌           | Löcher             | 2; 5; 7   |                         |
|                      |                | Ausschr            | eib-Text  | P <u>i</u> n-Positions  |
| <u>I</u> ntern/Gäste | Offen          | ▼ <u>P</u> reise/K | ategorien | Teamwertung             |
|                      |                |                    |           | Ŷ                       |

| Spezielle Turnier-Konfiguration                                        |                     | $\times$ |
|------------------------------------------------------------------------|---------------------|----------|
| Wählen Sie hier diese Einstellungen zur Berechnung im Turnier.         | <b>√</b> <u>о</u> к |          |
| Handicaps: <u>R</u> undung: Automatik                                  | X Abbruch           |          |
| 🗹 Immer Handicaps der 1. Runde beibehalten                             |                     |          |
| Preisklasseneinteilung anhand <u>T</u> urnierhandicap                  |                     |          |
|                                                                        |                     |          |
|                                                                        |                     |          |
|                                                                        |                     |          |
| CR-Ausgleich konfigurieren:                                            |                     |          |
| Bruttopreis gemeinsam für Damen und Herren (CP-Ausgleich: Automatisch) |                     |          |
| brattopreis gemeinsam far banien and henen (en Aasgreien, Aatomatisch) |                     |          |
| Par-Ausgleich bei unterschiedlichen Pars                               |                     |          |
|                                                                        |                     |          |
|                                                                        |                     |          |
|                                                                        |                     |          |
|                                                                        |                     |          |
|                                                                        |                     |          |
| ► Unterschledliche Spielformen für die einzelnen Runden                |                     |          |
| Spezielle Formel zur Hco-Berechnung                                    |                     |          |
| ·                                                                      |                     |          |
| Individuelle Stable <u>f</u> ord-Punkte festlegen                      |                     |          |
|                                                                        |                     |          |

## Déclaration de compensation du par

La compensation du par est appliquée de manière perceptible au jeu de comptage. La compensation du par compense le désavantage d'un joueur qui part d'un parcours plus long (par ex. par 72) que d'autres joueurs qui ont joué le même parcours, par ex. par 71. Dans le cas du comptage, la compensation du par est calculée sur le résultat total (la compensation ne dépend donc pas des résultats individuels des trous).

### Exemple de liste de résultats de la compensation du par

Voici un exemple de liste de résultats avec une nette compensation de par. Les joueurs masculins partent de HOMMES ROUGES avec un par 69, les joueuses partent de DAMES VERTES avec un par 64. Les joueurs masculins ont tous reçu 5 coups nets de moins lors du résultat net du comptage. Ils ont joué sur un parcours plus long et, grâce à la compensation, ils se retrouvent plus haut sur la liste que si aucune compensation de par n'avait été appliquée.

#### Heck Axel aurait eu 70 coups nets sans la compensation du par :

## Par Ausgleich - Turnierbeispiel - 29.09.2014

## Netto-Ergebnisse

Einzel - Zählspiel; 18 Löcher vorgabenwirksames Wettspiel Provisorische Ergebnisse ohne Pufferzonenanpassung (CBA).

|                  | 18 Löcher, GC Schloss Langenstein                                          | Herren: ROT Par: 69 Slope:<br>Damen: GRUEN Par: 64 Slope:                      | 124 Course: 68.0<br>96 Course: 58.6     |                        | Stan                 | d: 11.06.15, 11:04 Uhr |
|------------------|----------------------------------------------------------------------------|--------------------------------------------------------------------------------|-----------------------------------------|------------------------|----------------------|------------------------|
| PI.              | Name, Vorname                                                              | Information                                                                    | StV/SpV                                 | Brutto                 | Netto                | Gew/StV                |
| 1<br>2<br>3<br>4 | Ollendorff, Yannick<br>Heck, Axel<br>Sonntag, Stefanie<br>Stökle, Stefanie | Austand-Gast<br>Wittenbeck<br>Osingen Überlingen                               | 36,0/39<br>2,8/ 2<br>36,0/25<br>25,4/16 | 104<br>72<br>99<br>108 | 60<br>65<br>74<br>92 |                        |
| Netto:           | Bei der Berechnung der Nett<br>Basis des niedrigsten Par (6                | oergebnisse wurde der Par-Ausgleich au<br>4) in diesem Turnier berücksichtigt. | f                                       | 1                      | 1                    | 1                      |
| PC CADDI         | E 2015 © 1988-2015 Schmedding Software                                     | e Systeme GmbH                                                                 |                                         | G                      | olfclub Sonnens      | chein e.V., Meersburg  |

Les différents par par trou sont déjà pris en compte dans les résultats des tournois Stableford, contrairement aux tournois à numéros.

## que signifie +/- sur la liste des résultats

### Liste brute

Une liste de résultats bruts est toujours triée selon la colonne +/-, même si cela ne s'affiche pas avec le layout "liste standard" (qui affiche à la place le nouveau score de base après la fin du tournoi). Si vous n'êtes pas sûr de l'ordre de tri (par ex. en cas de mélange de classement et de Stableford), vous pouvez à tout moment afficher la colonne +/-.

Pour ce faire, cliquez sur *Imprimer/Liste des résultats* de la liste standard à la liste brute, et ce au niveau de la mise en page :

| Ergebnisliste: Flü                 | Ergebnisliste: Flühli Sörenberg 18 Loch - 14.10.20 ? X  |                       |  |  |  |  |  |  |
|------------------------------------|---------------------------------------------------------|-----------------------|--|--|--|--|--|--|
| Kopfte <u>x</u> t                  | Automatisch 🔹 🧨 Text bearbeiten                         | <b>∢</b> ≡ <b>→</b>   |  |  |  |  |  |  |
| <u>L</u> ayout                     | Brutto-Liste                                            | 1. Runde 💌            |  |  |  |  |  |  |
| Sortierung                         | Brutto-Auswertung 👻                                     |                       |  |  |  |  |  |  |
| Un <u>t</u> erteilung              | Preise in der Liste 💌 <u>B</u> est. Preise              |                       |  |  |  |  |  |  |
| <u>F</u> ilter                     | Alle Kontakte 💌 Definieren                              |                       |  |  |  |  |  |  |
| nur Hand <u>i</u> cap-K<br>von bis | lassen<br>bis bis bis bis                               | 🔒 Drucken 🛛 F8        |  |  |  |  |  |  |
| +8.0 5.0                           | 12.0 20.0 28.0 36.0                                     | Internet              |  |  |  |  |  |  |
| ✓ <u>C</u> ut                      |                                                         | L 31413               |  |  |  |  |  |  |
| Cut bei Total                      | Damen Herren                                            | P <u>r</u> eise       |  |  |  |  |  |  |
|                                    | nach Runde:                                             | <u>E</u> rg. erfassen |  |  |  |  |  |  |
|                                    |                                                         | Neuberechnen          |  |  |  |  |  |  |
| nur erfa <u>s</u> ste Erge         | ebnisse Spieler- <u>M</u> aximum gen werten CBA-Details | ➡ Ende                |  |  |  |  |  |  |

Vous obtenez une liste brute. Les points bruts se réfèrent au par du coup de départ joué par le joueur. Si un joueur a 36 points bruts, cela signifie qu'il a joué le parcours par 74 avec 74 coups. Cela donne ici sur la liste à +/- le résultat 0.

Mais si quelqu'un a obtenu moins de 36 points bruts, il a utilisé plus de coups que le par, la colonne +/- indique le nombre de coups supplémentaires qu'il a utilisés.

si une compensation CR est réglée, le calcul dans la colonne +/- est au-dessus de la valeur CR (pas au-dessus de PAR) !

| Druck | : Turniername - Ergebnisse [Fert                                                                       | ig]               |             |                    |                          |                        |             |         |                      | 8 |
|-------|----------------------------------------------------------------------------------------------------|-------------------|-------------|--------------------|--------------------------|------------------------|-------------|---------|----------------------|---|
|       | 📔 Kopieren 🚯 🛃 Speicher                                                                                | n F7) 🌏           | Drucke      | n F8) s            | eite 1/1                 | 100% Tu                | rniername - | Ergebni | sse                  |   |
|       |                                                                                                    |                   |             |                    |                          |                        |             |         |                      | - |
|       |                                                                                                    |                   |             |                    |                          |                        |             |         |                      |   |
|       |                                                                                                    | _                 |             |                    |                          |                        |             |         |                      |   |
|       | Turniername                                                                                            | e - 0             | 4.0         | 5.20               | 14                       |                        |             |         |                      |   |
|       |                                                                                                    |                   |             |                    |                          |                        |             |         |                      |   |
|       | Ergebnisse                                                                                             |                   |             |                    |                          |                        |             |         |                      |   |
|       | Einzel - Stableford; 18 Löcher<br>vorgabenwirksames Wettspiel<br>Provisorische Ergebnisse ohne Puffer. | onenanpas         | sung (CBA)  |                    |                          |                        |             |         |                      |   |
|       | Gerheim, GC - Gerheim, GC - Anlage 1 Pl.                                                               | Herren:<br>Damen: | GELB<br>ROT | Par: 72<br>Par: 72 | Slope: 136<br>Slope: 131 | Course: 7<br>Course: 7 | 1.2<br>2.3  | Stand   | : 02.06.14, 13:53 Uh | r |
| PI.   | Name, Vorname                                                                                          |                   | Information |                    |                          | StV/SpV                | Brutt       | 0       | +/-                  |   |
|       | Brutto                                                                                                 |                   |             |                    |                          |                        | I           |         |                      |   |
| 1 1   | Testfrau, Liselotte                                                                                    |                   |             |                    |                          | 18,8/22                | 36          |         | 0                    |   |
| 2     | Müller, Arthur                                                                                         |                   | Heima       | tolub unbeka       | annt                     | 11,4?/13               | 30          |         | +6                   |   |
| 3     | Testmann, Daniel                                                                                       |                   |             |                    |                          | 4,2/4                  | 16          |         | +20                  |   |
| 4     | Testmann, Dr. Christian                                                                                |                   |             |                    |                          | 24,0/28                | 11          |         | +25                  |   |
|       | Tester, Andi                                                                                           |                   | Auslan      | d-Gast             |                          | 21,6/25                | 11          |         | +25                  |   |
| 6     | Testmann, Armin                                                                                        |                   |             |                    |                          | 36,0/43                | 10          |         | +26                  |   |
| 7     | Testfrau, Silvia                                                                                       |                   |             |                    |                          | 27,9/33                | 8           |         | +28                  |   |

## Liste nette

Vous pouvez également passer à la "liste nette" pour la mise en page de la même manière. Si vous avez déjà créé des prix bruts et nets pour les catégories de prix, vous voyez également les résultats nets avec la mise en page "Liste brute" pour vos prix nets.

En net, le handicap de jeu est pris en compte, c.-à-d. que si un joueur a obtenu 36 points de tableford en net, il a exactement 0 en net dans la colonne +/-. Le joueur ou la joueuse a joué exactement "le handicap".

Si un joueur a obtenu plus de points que 36, il a mieux joué et se trouve donc "en dessous" de son handicap (il a sous-joué). Dans la colonne +/-, vous voyez combien.

Inversement, si un joueur n'a pas joué son handicap, il a "surjoué". Consultez la colonne +/- pour savoir combien.

| 📆 Dr | ruc                   | :k:                                              | Turniername - Ergebnisse [Fertig]        |          |                               |                 |            |               |              |                   | ×        |
|------|-----------------------|--------------------------------------------------|------------------------------------------|----------|-------------------------------|-----------------|------------|---------------|--------------|-------------------|----------|
| ) 🗨  | ٩                     |                                                  | 🔒 Kopieren 🚯 🛃 Speichern F7              | ) 🚴 (    | Drucken (F8                   | Seite           | 1/1 100%   | 5 Turniername | - Ergebnisse |                   |          |
|      |                       |                                                  |                                          |          |                               |                 |            |               |              |                   | <u> </u> |
|      |                       |                                                  |                                          |          |                               |                 |            |               |              |                   |          |
|      |                       |                                                  | <b>_</b> .                               | •        |                               |                 |            |               |              |                   |          |
|      |                       |                                                  | Turniername                              | - 04     | <u> 1.05.</u>                 | <u>201</u>      | 14         |               |              |                   |          |
|      |                       |                                                  | <b>-</b>                                 |          |                               |                 |            |               |              |                   |          |
|      |                       |                                                  | Ergebnisse                               |          |                               |                 |            |               |              |                   |          |
|      |                       |                                                  | Einzel - Stableford; 18 Löcher           |          |                               |                 |            |               |              |                   |          |
|      |                       |                                                  | Provisorische Ergebnisse ohne Pufferzo   | onenanpa | assung (CBA)                  | ).              |            |               |              |                   |          |
|      |                       |                                                  | Gerhelm, GC - Gerhelm, GC - Anizos 1 Pi  | Herren:  | GELB                          | Par: 72         | Slone: 128 | Course: 71.2  |              |                   |          |
|      |                       |                                                  | Generii, Go - Generii, Go - Anage I - I. | Damen:   | Damen: ROT Par: 72 Slope: 130 |                 |            | Course: 72.3  | Stand: 02    | 2.06.14, 14:23 Uh | r        |
| Γ    | Р                     | 1.                                               | Name, Vorname                            |          | Informatio                    | on              |            | StV/SpV       | Netto        | +/-               |          |
|      |                       |                                                  | Netto HCP 18.5 bis 3                     | 32.4     |                               |                 |            |               |              | 1                 |          |
|      | •                     | 1                                                | Testfrau Liselotte                       | -, -     |                               |                 |            | 19 9/22       | 57           | -21               |          |
| 2    | 2                     | 2                                                | Testmann, Dr. Christian                  |          |                               |                 |            | 24,0/28       | 36           | 0                 |          |
|      |                       |                                                  | Testfrau, Silvia                         |          | Australia                     |                 |            | 27,9/33       | 36           | 0                 |          |
|      |                       | 4 Tester, Andi Ausland-Gast<br>5 Testfrau, Ellen |                                          | Jast     |                               | 21,0/25 32,4/38 | 29         | +2<br>+7      |              |                   |          |
|      | 5 Testfrau, Ellen 32, |                                                  |                                          |          |                               |                 |            |               |              |                   |          |

### Classement par équipe au-dessus du par ou au-dessus du CR

#### Evaluation des prix Prix individuels plus d'informations

S'il est indiqué sur l'annonce de votre concours que le classement par équipe doit être évalué "par CR", vous pouvez le faire en réglant simplement la compensation CR sur "automatique" dans les paramètres des prix individuels. Pour cela, vérifiez dans le masque de tournoi sous "Spécial" :

| Ausschreibung —     |                |          |              |                         |
|---------------------|----------------|----------|--------------|-------------------------|
| HCP-Grenze          | Meldung        | Rechr    | ien          | Hcp- <u>F</u> aktor 3/4 |
| <u>S</u> pielform   | Einzel         | •        | Details      |                         |
| <u>Z</u> ählweise   | Stroke Play    | •        |              |                         |
|                     |                |          |              | (i) Informationen       |
| Stechen             | Schwerste/Leic | hteste   | •            | 9, 6, 3, 2, 1           |
| Blind-H <u>o</u> le | Ja 👻           | Löcher   | 2; 5; 7      |                         |
|                     |                | Ausso    | hreib-Text   | P <u>i</u> n-Positions  |
| Intern/Gäste        | Offen          | ▼ Preise | e/Kategorien | Teamwertung             |
|                     |                |          |              | Ŷ                       |

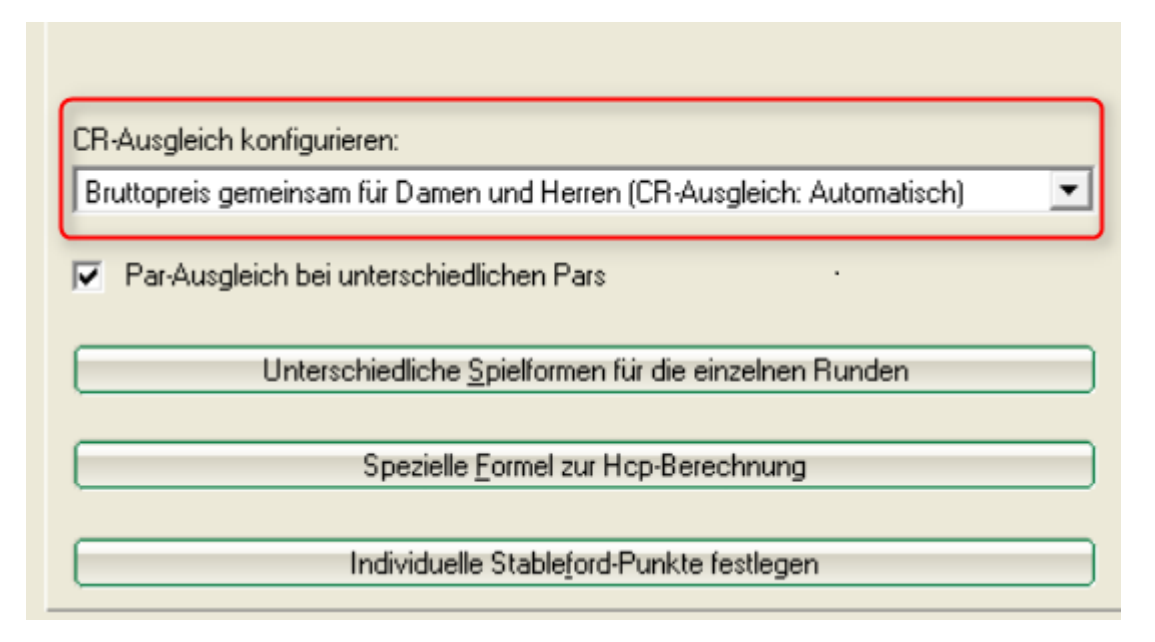

Si l'avis de concours indique que le classement par équipe doit être évalué "au-dessus du par", vous pouvez le faire en réglant sur "pas de compensation de CR" :

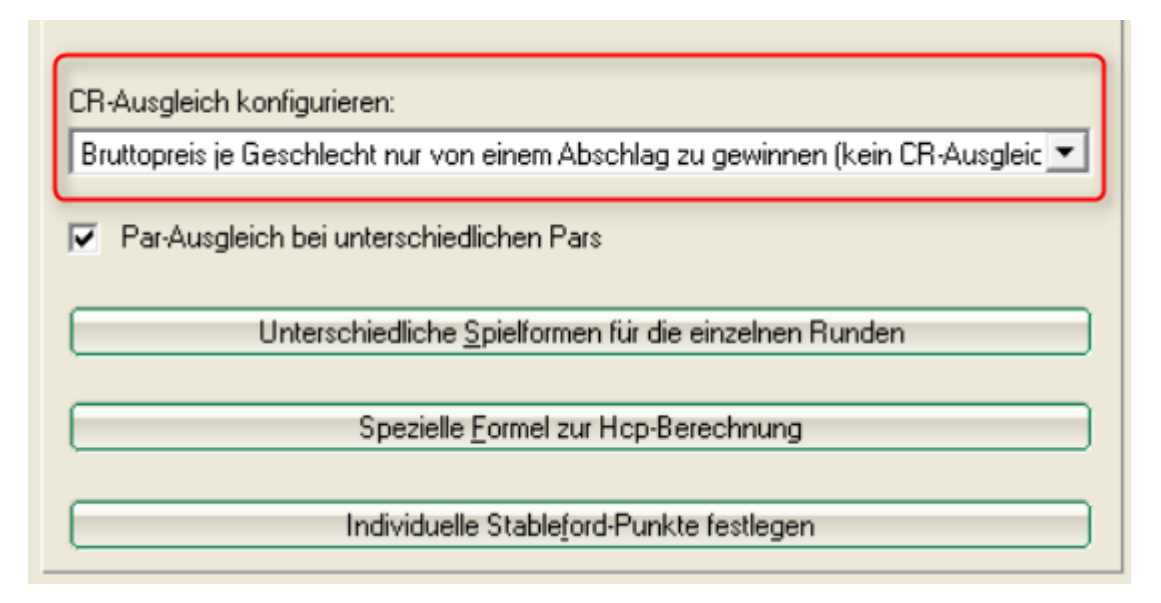

#### Paramétrer et imprimer le classement de l'équipe plus d'informations

Sur la capture d'écran suivante, vous voyez un exemple de classement d'équipe "par CR". Toutes les dames ont joué depuis le départ avec une valeur CR de 75,6. La joueuse 1 a utilisé 80 coups, soit 4,4 coups de plus que la valeur CR, c'est pourquoi la colonne +/- indique +4,4.

| Druck-l | Fenste | er [Fertig]<br>opieren (F6) (🔁 Speichern(F7 | Drucken (F8) Seite 1/1 10       | 00%               |                 |                          | ) |
|---------|--------|---------------------------------------------|---------------------------------|-------------------|-----------------|--------------------------|---|
|         |        |                                             | Desienen                        |                   |                 |                          |   |
|         | 분      | <u>GL Damen</u>                             | <u>Regionen</u><br>Gruppe 3 - 0 | 1 06 2            | 014             |                          |   |
|         | 9      | ruppenniga                                  | Gruppe 5 - 0                    | 1.00.2            | 014             |                          |   |
|         | Br     | utto-Teamwertu                              | ng                              |                   |                 |                          |   |
|         | Finze  | I - Zählspiel: 18 Löcher                    |                                 |                   |                 |                          |   |
|         | vorga  | benwirksames Wettspiel                      |                                 |                   |                 |                          |   |
|         | Für di | ieses Wettspiel gilt diese Pufferzo         | onenanpassung (CBA): 0          |                   |                 |                          |   |
|         | Owing  | en-Überlingen - Owingen-Überlingen,         | Damen: ROT Par: 73 Slo          | pe: 131 Course: 7 | 75.8 <b>Sta</b> | and: 02.06.14, 14:59 Uhr | r |
| Nr.     | Rd.    | Name, Vorname                               | Information                     | StV/SpV           | Brutto          | +/-                      | ١ |
| 1.      | -      | Oberschwaben-Bad                            |                                 | ·                 | 427             | +49,0                    | l |
|         | 1      | Texast, Harry                               | Nerratiful cristerri            | 8,7?/13           | 80              | +4,4                     | 1 |
|         |        | Ward, Hadren                                | representation or transport     | 4,0?/ 7           | 80              | +4,4                     | L |
|         |        | Statistical Arrest                          | representation or the second    | 3,5?/ 7           | 81              | +5,4                     | L |
|         |        | Tepperer                                    | representation or the second    | 6,9?/11           | 91              | +15,4                    | L |
|         |        | Carrier Arrestance                          | representation of the second    | 12,9?/18          | 95              | +19,4                    | L |
|         |        | Schaffrause Film                            | remained or below               | 11,9?/16          | ( 99)           | (+23,4)                  | J |
| 2.      | -      | Owingen Überlingen                          |                                 |                   | 439             | +61,0                    | Γ |
|         | 1      | Tauge Office                                | Deirgen Deelingen               | 5,6/9             | 81              | +5,4                     | 1 |
|         |        | Rollingeth, Harrist                         | Outrager Obsettinger            | 5,2/9             | 84              | +8,4                     |   |
|         |        | Faster Bulle                                | Outrager Obsettinger            | 5,3/9             | 87              | +11,4                    |   |
|         |        | main. Grana                                 | Ourrgan Onaritrgan              | 10,4/15           | 92              | +16,4                    |   |
|         |        | Rollingeth, Chestra                         | Ourregan Observingen            | 10,0/14           | 95              | +19,4                    |   |
| 1       |        |                                             |                                 | 9.5/14            | (N And )        | ()                       | 1 |

Le même résultat se présente ainsi pour un classement par équipe "au-dessus du par" (compensation CR désactivée) :

Le départ des dames est ici par 73. La 1ère joueuse est donc avec 80 coups 7 coups au-dessus, ce qui donne +/- le +7,0.

| <u>R</u> ( | 🔒 К    | opieren (F6) (🔁 Speichern(F7        | 7) 🌦 Drucken F8) Seite 1/                                                                         | 1 100%                                                     |                                                 |                                                                       |
|------------|--------|-------------------------------------|---------------------------------------------------------------------------------------------------|------------------------------------------------------------|-------------------------------------------------|-----------------------------------------------------------------------|
|            | _      |                                     | <b>_</b> .                                                                                        |                                                            |                                                 |                                                                       |
|            | D      | <u>GL Damen</u>                     | Regionen                                                                                          |                                                            |                                                 |                                                                       |
|            | G      | ruppenliga                          | Gruppe 3 -                                                                                        | <u>01.06.2</u>                                             | <u>2014</u>                                     |                                                                       |
|            | _      |                                     |                                                                                                   |                                                            |                                                 |                                                                       |
|            | Bri    | utto-Teamwertur                     | ng                                                                                                |                                                            |                                                 |                                                                       |
|            | Einze  | I - Zählspiel; 18 Löcher            |                                                                                                   |                                                            |                                                 |                                                                       |
|            | vorga  | benwirksames Wettspiel              |                                                                                                   |                                                            |                                                 |                                                                       |
|            | Owing  | eses weitspiel gitt diese i direit. | Damen: ROT Par: 73                                                                                | Slone: 131 Course: 7                                       | 56                                              |                                                                       |
| Nr.        | Rd.    | Name, Vorname                       | Information                                                                                       | StV/SpV                                                    | Brutto                                          | +/-                                                                   |
| 1.         | -      | Oberschwaben-Bad                    |                                                                                                   |                                                            | 427                                             | +62,0                                                                 |
|            | 1      | Teacourt, Fairth                    | Nonatilal unsalare                                                                                | 8,7?/13                                                    | 80                                              | +7,0                                                                  |
|            |        | Windth (Spattrue                    | remember unterent                                                                                 | 4,0?/ 7                                                    | 80                                              | +7,0                                                                  |
|            |        | Statistical Arrest                  | remember of the                                                                                   | 3,5?/ 7                                                    | 81                                              | +8,0                                                                  |
|            |        | Texposer: Julia                     | representation of the second                                                                      | 6,9?/11                                                    | 91                                              | +18,0                                                                 |
|            |        | riging, Array, and                  |                                                                                                   | 40.00/40                                                   |                                                 |                                                                       |
|            |        |                                     |                                                                                                   | 12,97/18                                                   | 95                                              | +22,0                                                                 |
|            |        | Instance for                        | Nerratilul unintern                                                                               | 12,9?/18                                                   | 95<br>(99)                                      | +22,0<br>(+26,0)                                                      |
| 2.         | -      | Owingen Überlingen                  | Nerratika urbatern                                                                                | 12,9?/18<br>11,9?/16                                       | 95<br>(99)<br>439                               | +22,0<br>(+26,0)<br>+74,0                                             |
| 2.         | -      | Owingen Überlingen                  | Screen and second                                                                                 | 5,6/ 9                                                     | 95<br>(99)<br>439<br>81                         | +22,0<br>(+28,0)<br>+74,0<br>+8,0                                     |
| 2.         | -<br>1 | Owingen Überlingen                  | Second classes                                                                                    | 5,6/ 9<br>5,2/ 9                                           | 95<br>(99)<br>439<br>81<br>84                   | +22,0<br>(+28,0)<br>+74,0<br>+8,0<br>+11,0                            |
| 2.         | -<br>1 | Owingen Überlingen                  | Scrattle classes                                                                                  | 5,6/ 9<br>5,2/ 9<br>5,2/ 9<br>5,3/ 9                       | 95<br>(99)<br>439<br>81<br>84<br>87             | +22,0<br>(+26,0)<br>+74,0<br>+8,0<br>+11,0<br>+14,0                   |
| 2.         | -      | Owingen Überlingen                  | Normalità company<br>Company Destrope<br>Company Destrope<br>Company Destrope                     | 5,6/ 9<br>5,2/ 9<br>5,2/ 9<br>5,3/ 9<br>10,4/15            | 95<br>(99)<br>439<br>81<br>84<br>87<br>92       | +22,0<br>(+26,0)<br>+74,0<br>+8,0<br>+11,0<br>+14,0<br>+19,0          |
| 2.         | -      | Owingen Überlingen                  | Normalità company<br>Company Destrope<br>Company Destrope<br>Company Destrope<br>Company Destrope | 5,6/ 9<br>5,2/ 9<br>5,2/ 9<br>5,3/ 9<br>10,4/15<br>10,0/14 | 95<br>(99)<br>439<br>81<br>84<br>87<br>92<br>95 | +22,0<br>(+26,0)<br>+74,0<br>+8,0<br>+11,0<br>+14,0<br>+19,0<br>+22,0 |

## **Représenter le classement de l'équipe sur Internet**

Si le classement par équipe que vous avez évalué n'est pas affiché sur Internet, bien que les résultats individuels soient correctement représentés, veuillez vérifier dans les paramètres de base du tournoi, plus à droite, sous le bouton **Internet**si vous avez déjà configuré la représentation des classements d'équipe : Sélectionnez l'option appropriée et transférez à nouveau les résultats sur Internet.

| Intranet-Info       | rmatio                              | nen (int     | erne ID: 13)     | )            |             |           |          |         | ×             |
|---------------------|-------------------------------------|--------------|------------------|--------------|-------------|-----------|----------|---------|---------------|
|                     | Name: Flühli Sörenberg 18 Loch Turn |              |                  |              |             |           |          |         |               |
| <u>N</u> ame:       |                                     | Fiunii So    | renderg 18 Loci  | ✓ <u>о</u> к |             |           |          |         |               |
| <u>F</u> orm:       |                                     | Einzel - S   | troke Play; 18 L | .öcher       |             |           |          | manuel  |               |
| Informationen       | Kate                                | gorien       | Spielerzahl      | Mel          | degren      | zen       | Funk     | tionen  | C Kopieren F6 |
|                     |                                     |              |                  |              |             |           |          |         |               |
| <u>A</u> usrichter: |                                     | Club         |                  | ID:          |             |           |          |         | C Daramator   |
|                     |                                     |              |                  |              |             |           |          | ≡ …     | em Faramerer  |
| <u>B</u> emerkung:  |                                     | Buffet ar    | n Abend          |              |             |           |          |         |               |
| Nenngeld-Info       | ):                                  | 30 CHF fi    | ür Mitglieder; 8 | 0 CHF        | für Gä      | ste       |          |         | Export        |
| Start:              |                                     | <u>T</u> ee: |                  |              | <u>Z</u> ei | t:        |          | Uhr     |               |
| Anzeige-Status      | ¢.                                  | nur Erg      | ebnislisten      | _            |             | _         |          | •       |               |
| E                   |                                     | Teamerge     | hnisse:          | (ke          | ine Te      | amwer     | tung ze  | igen) 💌 | ,             |
|                     |                                     | 100110180    |                  | (144         | and re      | anni v ch | cong zo  | igen)   |               |
|                     |                                     |              |                  |              |             |           |          |         |               |
| Sichtbar ab:        | <u>M</u> eldeli                     | ste:         |                  | -7           | -1          | 0         |          | Uhr     |               |
|                     | <u>S</u> tartlist                   | e:           |                  | -2           | -1          | 0         |          | Uhr     |               |
|                     | <u>E</u> rgebni                     | sliste:      |                  | 0            | +1          |           |          | Uhr     |               |
|                     |                                     |              |                  |              | Zul         | etzt ge   | startet: |         |               |
| 💮 Spieler ur        | nd Platz p                          | er Intranet  | : prüfen         |              | 06.         | 11.20 0   | 9:41     |         |               |
| Meldelist           | e ins Intra                         | net steller  | ı                |              |             |           |          |         |               |
| 💮 Startliste        | ins Intran                          | et stellen   |                  |              |             |           |          |         |               |
| 💮 Ergebnisli        | iste ins Int                        | tranet stel  | len              |              |             |           |          |         |               |
| Wettspiel           | im Intran                           | et öffnen    |                  |              | •           | Info-     | Texte    |         | × Abbruch     |
|                     |                                     |              |                  |              |             |           |          |         |               |

## Départ sur la carte de score

Le problème de départ serait par exemple : sur certaines cartes de score, le départ BLEU est imprimé pour certains messieurs, alors que vous pensez que le tournoi entier se joue pour les messieurs à partir du départ JAUNE.

Il peut y avoir plusieurs raisons à cela (éventuellement aussi dans la mise en page de la carte de score), mais la cause la plus fréquente est que la limite HCP des départs n'est pas réglée correctement. Veuillez vérifier.

Allez dans les paramètres de base du tournoi et cliquez sur le bouton pour la limite HCP des départs :

| <sup>9</sup> Flūhli Sōrenber | g 18 Loch -      | 14.10.20 - Tei       | nehmer: 6 / (             | Gäste: 6   | ?                    | ×     |
|------------------------------|------------------|----------------------|---------------------------|------------|----------------------|-------|
| - Name, Datum, Platz -       | • ≡              | ▶                    |                           |            |                      |       |
| Kurzel 20002                 | Name Fl          | + Neu                |                           |            |                      |       |
| Lochzahl 18 (36              | 6 -> 2 Runden, n | nax. 108 -> 6 Runo   | len)                      |            | ( Cirkers            | F-1-1 |
| Datum 14.10.20               |                  |                      |                           |            |                      | FII   |
| Platz 0056.1                 | 18 Loch Plat     | tz = •••             | <u>M</u> ehrere Plätze ir | n Turnier  | 🗍 Löschen            |       |
| Hcp-Grenze der Absc          | hläge Herre      | en /36.0/-/-/-       |                           | 4          | C Kopieren           |       |
|                              | Dame             | en /36.0/-/-/-       |                           | •••        | 🧕 Spieler            |       |
| -Ausschreibung               |                  |                      |                           |            | P <u>E</u> rgebnisse |       |
| HCP-Grenze                   | Meldung          | Rechnen              | Hcp-Fa                    | ktor 3/4   | <u> D</u> rucken     | F8    |
| Spielform                    | Einzel           |                      | ▼ Det                     | ails       | S Nenngeld           |       |
| Zählweise                    | Stableford       |                      | ▼<br>(i) Inf              | ormationen | Abschluss            |       |
| Stechen                      | Schwerste/Lei    | chteste              | ▼ 9, 6, 3, 2              | . 1        | Internet             |       |
| Blind-Hole                   | Ja 💌             | Löcher 2;            | 5; 7                      |            | P:∥0 Online          |       |
|                              |                  | Ausschreit           | o-Text P <u>i</u> n       | -Positions |                      |       |
| Intern/Gäste                 | Offen            | ▼ <u>P</u> reise/Kat | egorien <u>T</u> eamw     | vertung    | 📞 Telefon            |       |
|                              |                  |                      |                           | Ŷ          | Ende                 |       |

Vous verrez ce paramètre :

| Abschläge       |               |             |                          |                |        | ×                   |
|-----------------|---------------|-------------|--------------------------|----------------|--------|---------------------|
| Abschlag-Ei     | inteilung für | Herren:     | Abschlag-I               | Einteilung für | Damen: | <b>√</b> <u>о</u> к |
|                 | bis:          |             |                          | bis:           |        |                     |
|                 | bis:          |             |                          | bis:           |        | Abbruch             |
|                 | bis:          |             |                          | bis:           |        |                     |
| $\checkmark$    | bis:          | 36.0        | $\checkmark$             | bis:           | 36.0   |                     |
|                 | bis:          |             |                          | bis:           |        |                     |
|                 | bis:          |             |                          | bis:           |        |                     |
|                 | bis:          |             |                          | bis:           |        |                     |
|                 | bis:          |             |                          | bis:           |        |                     |
|                 | alle d        | arüber      |                          | alle da        | arüber |                     |
|                 |               |             | 1. Runde                 |                | Ŧ      |                     |
| Die verwendete  | n Abschläge   | aktivieren  | und bei Bedarf eine Hcp- | Grenze         |        |                     |
| eintragen, anso | nsten sind d  | ie Abschläg | e nur manuell auswählba  | ar             |        |                     |
| Information zu: | speziellen At | schlägen:   | Spezial                  |                |        |                     |
|                 |               |             |                          |                |        |                     |

Vous avez réglé ici que tous les hommes jusqu'à STV 36 doivent être calculés par GELB. Et ensuite ?

Si vous n'avez rien réglé non plus, PC CADDIE "pense" et fait ce qui suit : Tous les messieurs jusqu'à 36 de JAUNE, et pour tous les messieurs qui sont sur la liste de départ, mais qui ont un HCP supérieur à 36, PC CADDIE prend le prochain départ trouvé, dans ce cas les messieurs BLEU. Dans notre exemple, un monsieur avec un HCP de 37 serait compté par BLEU, et aurait aussi le départ BLEU sur la carte de score.

SOLUTION : Dites au tournoi que tous les hommes jouent de JAUNE et que TOUTES les femmes jouent de ROUGE. Placez le neutre - - comme limite supérieure, ce qui signifie simplement que TOUS LES HOMMES jouent du JAUNE et TOUTES LES DAMES du ROUGE. Utilisez les tirets - - même si votre annonce indique que le tournoi n'est officiellement autorisé que jusqu'à HCP 36 :

| Abschläge                         |                                                            |                                                     |                  |                 | × |
|-----------------------------------|------------------------------------------------------------|-----------------------------------------------------|------------------|-----------------|---|
| Abschlag-E                        | inteilung für Herren:                                      | Abschlag-Ein                                        | teilung für Dame | en: <u>V</u> OK |   |
|                                   | <u>b</u> is:                                               |                                                     | <u>b</u> is:     |                 |   |
|                                   | <u>b</u> is:                                               |                                                     | <u>b</u> is:     | Abbruch         |   |
|                                   | <u>b</u> is:                                               |                                                     | <u>b</u> is:     |                 |   |
|                                   | <u>b</u> is: 36.0                                          |                                                     | <u>b</u> is: 36. | 0               |   |
|                                   | <u>b</u> is:                                               |                                                     | <u>b</u> is:     |                 |   |
|                                   | <u>b</u> is:                                               |                                                     | <u>b</u> is:     |                 |   |
|                                   | <u>b</u> is:                                               |                                                     | <u>b</u> is:     |                 |   |
|                                   | <u>b</u> is:                                               |                                                     | <u>b</u> is:     |                 |   |
|                                   | alle darüber                                               |                                                     | alle darüber     | r               |   |
|                                   |                                                            | 1. Runde                                            |                  | *               |   |
| Die verwendete<br>eintragen, anso | en Abschläge aktivieren und<br>onsten sind die Abschläge n | d bei Bedarf eine Hcp-Gre<br>iur manuell auswählbar | enze             |                 |   |
| Information zu                    | speziellen Abschlägen:                                     | Spezial                                             |                  |                 |   |
|                                   |                                                            |                                                     |                  |                 |   |

Si vous vérifiez maintenant les cartes de score, tous les messieurs ont le départ JAUNE sur leur carte de score.